Here are the steps for configuring and connecting your PC to your iPhone Hotspot.

1. Go to settings

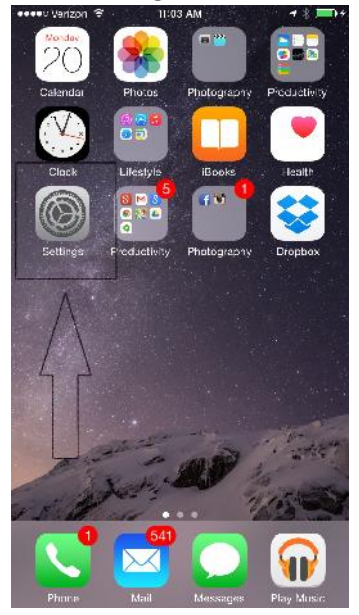

2. Once you're in the main setting menu, go to "Personal Hotspot". Tap "Personal Hotspot" which will take you to the next menu.

|                | ferizon 🗢 11:03 AM   | - 3 <b></b> )+ |
|----------------|----------------------|----------------|
|                | Settings             |                |
|                |                      |                |
| €              | Airplane Mode        | $\bigcirc$     |
| \$             | Wi-Fi                | Visitors >     |
| *              | Bluetooth            | On >           |
| $(t_{\rm ab})$ | Cellular             | >              |
| @              | Personal Hotspot     | Off >          |
| 6              | Notifications        | ,              |
| 8              | Control Center       | 5              |
| C              | Do Not Disturb       | >              |
| 0              | General              | ×              |
| AA             | Display & Brightness | >              |
| 髎              | Wallpaper            | Χ              |
| -              |                      |                |

3. The next menu is where you will configure and turn the hotspot on. Tap the button to the right of Personal Hotspot and turn it on. Once on the button will turn green.

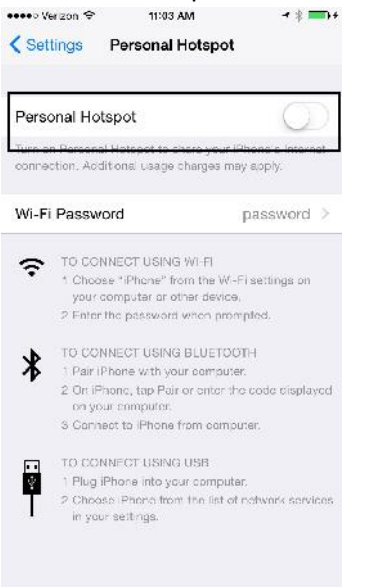

4. Now that the hotspot is on, you will need to set your password as seen in the space where you see the alpha numeric phrase "s6djk890"

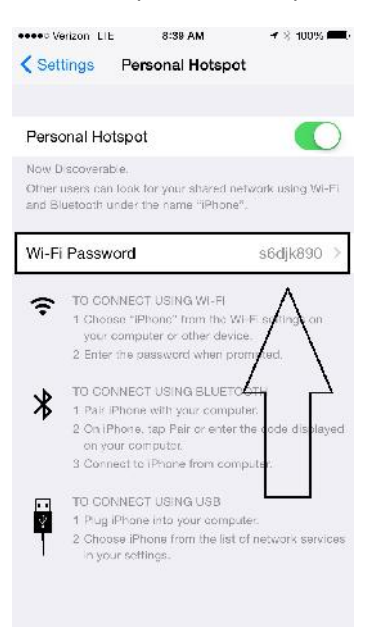

5. Now that the hotspot is on and the password set, let's go to your PC and connect. See the square and the arrow pointing to the iPhone under your wireless networks. Here you will click on the iPhone access point and enter the password you used when setting up the hotspot.

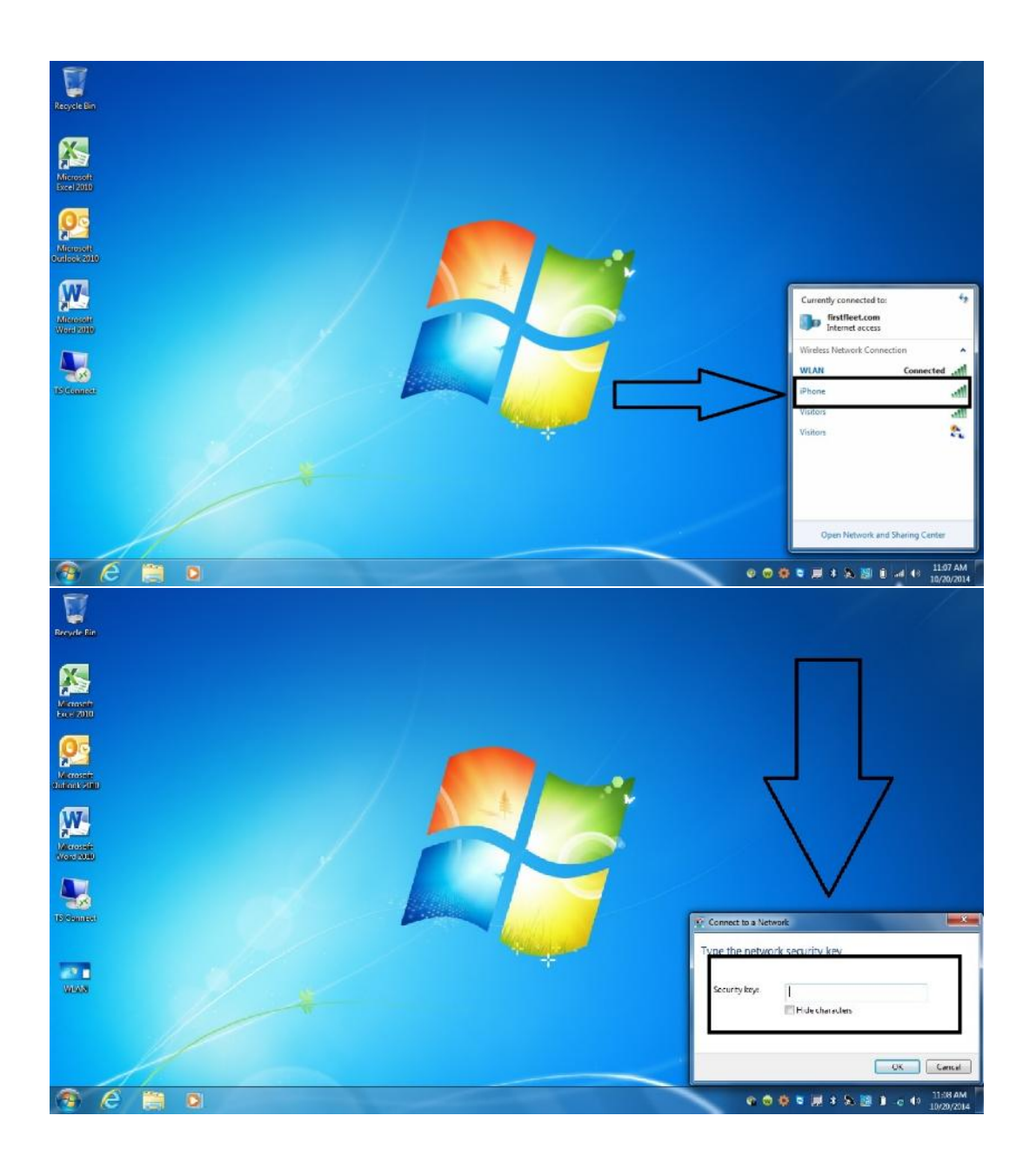

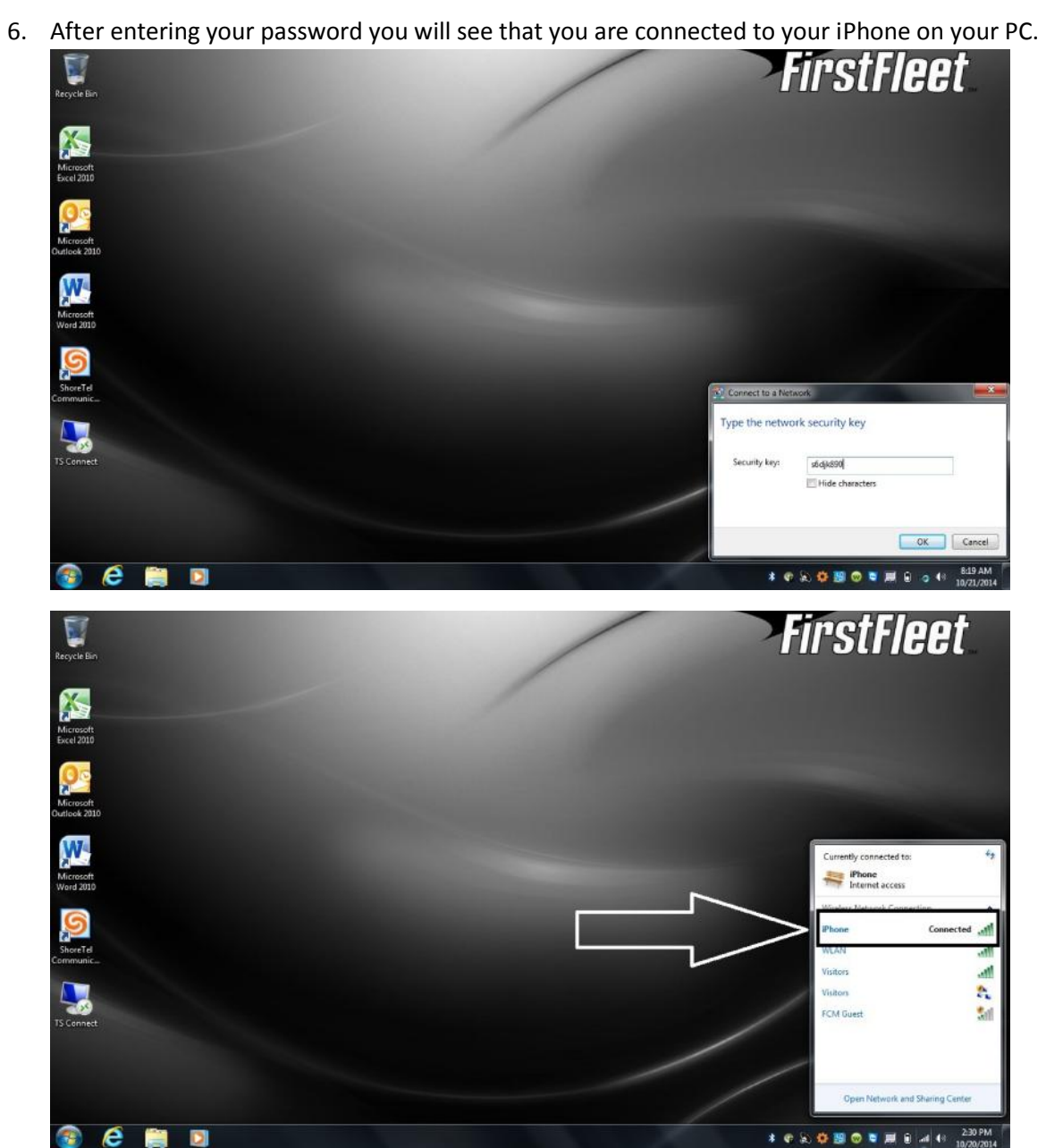

## 7. And your iPhone

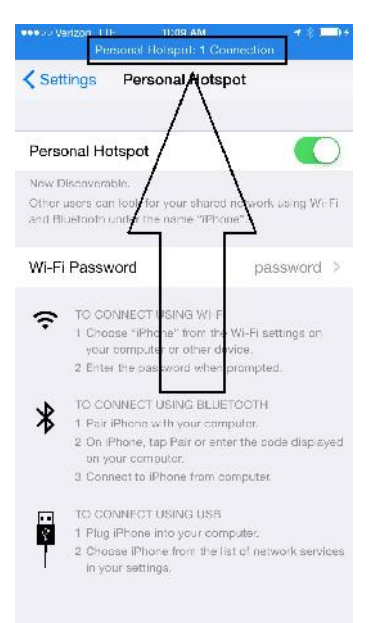